## 2019 Mazda3 - Sudden Deceleration from False Brake Activation - Safety Recall 4219L Updated Jan 24, 2020

# 1. Flowchart - READ SERVICE CAUTION FOR PROGRAMMING!

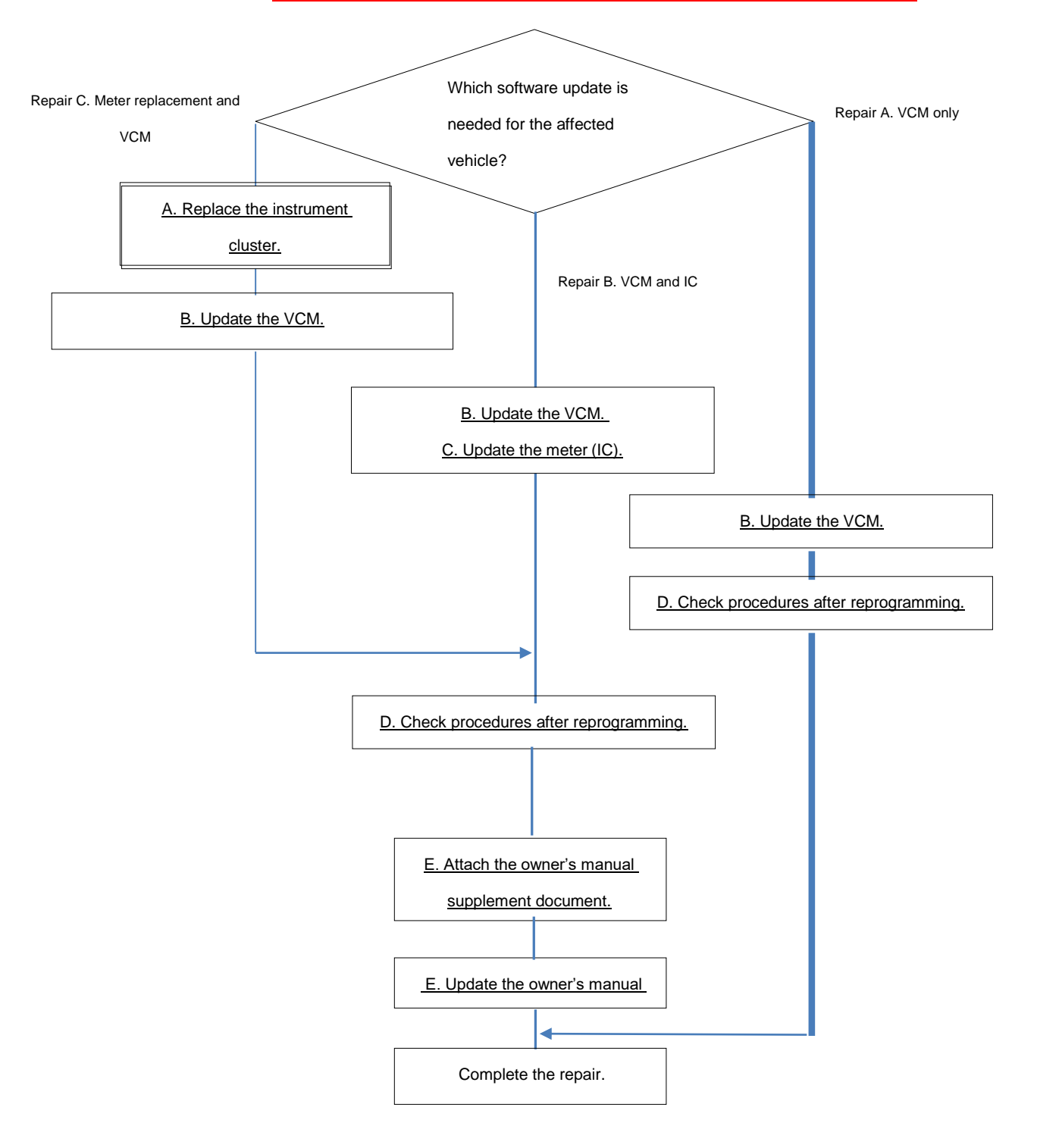

Failure to follow Service Cautions may cause Module Damage!

# 2. VEHICLE INSPECTION PROCEDURE

Verify that the vehicle is within the following ranges:

2019-2020 Mazda3 vehicles, equipped with smart brake support (SBS)

| Model                 | Subject VIN range                                              | Subject production date range                    |
|-----------------------|----------------------------------------------------------------|--------------------------------------------------|
| Mazda3<br>built at MC | JM1 BP**** K1 100042 - 147655<br>JM1 BP**** L1 147656 - 154264 | From September 25, 2018 through October 19, 2019 |
| Mazda3                | 3MZ BP**** KM 100048 - 115055                                  | From January 15, 2019 through                    |
| built at MMVO         | 3MZ BP**** LM 115095 - 124858                                  | October 23, 2019                                 |

The asterisk symbol "\*" can be any letter or number.

- If the vehicle is within the above ranges, proceed to **<u>Repair Validation</u>** and **<u>Repair Procedure A</u>**, **<u>B</u>** or <u>C</u> below depending on the vehicle</u>.
- If the vehicle is not within the above ranges, return vehicle to the customer or inventory.

Perform a Warranty Vehicle Inquiry using your eMDCS System and inspect vehicle for Campaign Label Recall 4219L attached to the vehicle's hood or bulkhead. Refer to eMDCS System - Warranty Vehicle Inquiry Results table below.

NOTE: Be sure to verify Recall number as the vehicle may have multiple Recall labels.

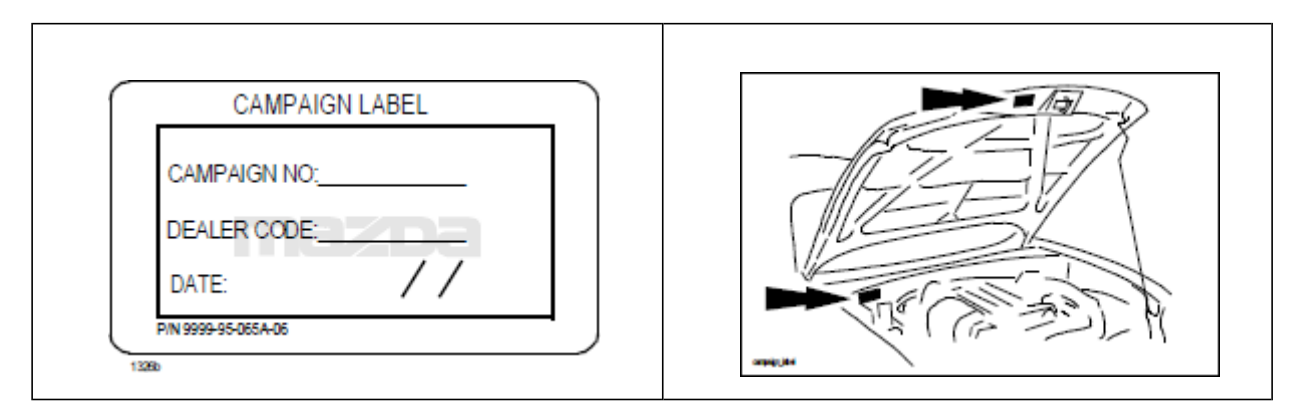

# eMDCS System - Warranty Vehicle Inquiry Results:

| If eMDCS displays:         | Campaign Label is:      | Acti                                                       | on to perform:                 |  |
|----------------------------|-------------------------|------------------------------------------------------------|--------------------------------|--|
| RECALL 4219L OPEN          | Present                 | Email Dealer Recall Help or<br>Contact Warranty Hotline at |                                |  |
|                            |                         | (877                                                       | ) 727-6626 option 3 to         |  |
|                            | Not present             | upda<br>Proc                                               | te venicle history.            |  |
|                            | Not present             | AND                                                        | PROCEDURES".                   |  |
| RECALL 4219L CLOSED        | Present                 | Retu                                                       | rn vehicle to inventory or     |  |
|                            | Not present             | Cust                                                       | omer.                          |  |
|                            | Not present             | INST.                                                      | ALLATION".                     |  |
| RECALL 4219L IS NOT        | Does not apply          | Reca                                                       | ll does not apply to this      |  |
| PRESENT                    |                         | vehi<br>inve                                               | cle. Return vehicle to         |  |
| Repair Validation - Fai    | lure to follow Servi    | ce                                                         | Repair Procedure - Follow      |  |
| Caution may lead to mod    | ule damage!             |                                                            | Steps                          |  |
| Repair A - Match VIN to Re | pair A VIN list         |                                                            | Proceed to Service Caution for |  |
|                            |                         |                                                            | Reprogramming Pages 6 - 7      |  |
| Vehicle requires VCM softw | are update ONLY.        |                                                            |                                |  |
|                            |                         |                                                            | 'B. Reprogram the VCM.' Page 8 |  |
| Repair A:                  |                         |                                                            | 'D. Check procedures after     |  |
| MMVO Production            |                         |                                                            | reprogramming.' Page 18        |  |
| LM118755 - 124858          |                         |                                                            |                                |  |
| Dates: 8/5/19 through 10/2 |                         |                                                            |                                |  |
|                            |                         |                                                            |                                |  |
| MC Production              |                         |                                                            |                                |  |
| L1150242 - 154264          |                         |                                                            |                                |  |
| Dates: 7/30/19 through 10, | /19/19                  |                                                            |                                |  |
|                            |                         |                                                            |                                |  |
| Repair B - Match VIN to Re | pair B VIN list         |                                                            | Proceed to Service Caution for |  |
| Vehicle requires Instrume  | nt Cluster software up  | odate,                                                     | Reprogramming Pages 6 - 7 then |  |
| VCM software update, and C | MU electronic owner's r | nanual                                                     | 'B. Reprogram the VCM.' Page 8 |  |
| update.                    |                         |                                                            | 'C. Reprogram the meter (IC).' |  |
|                            |                         |                                                            | Page 13                        |  |
| Repair B:                  |                         |                                                            | 'D. Check procedures after     |  |
| MMVO Production            |                         |                                                            | reprogramming.' Page 18        |  |
| KM100048 - 114618          |                         |                                                            | 'E. Update the CMU electronic  |  |
| Dates: 1/15/19 through 7/0 | 01/19                   |                                                            | owner's manual.' Page 18       |  |
| LM115095 - 118752          |                         |                                                            |                                |  |

| Dates: 7/01/19 through 7/25/19                       | 'F. Attach the owner's manual  |
|------------------------------------------------------|--------------------------------|
| MC Production                                        | supplement.' Page 18           |
| K1101936 - 147544                                    |                                |
| Dates: 11/5/18 through 6/28/19                       |                                |
| L1147656 - 150225                                    |                                |
| Dates: 6/29/19 through 7/30/19                       |                                |
|                                                      |                                |
| Repair C - Match VIN to Repair C VIN list            | **No need to reprogram the     |
|                                                      | meter (IC)**                   |
| Vehicle requires Instrument Cluster replacement, VCM | Proceed to Service Caution for |
| software update, and CMU electronic owner's manual   | Reprogramming Pages 6 & 7 then |
| update.                                              | 'A. Replace the IC.' Page 5    |
|                                                      | 'B. Reprogram the VCM.' Page 8 |
| Repair C: MC Production                              | 'D. Check procedures after     |
| K1100042 - 102178                                    | reprogramming.' Page 18        |
| Dates: 9/25/18 - 11/5/18                             | 'E. Update the CMU electronic  |
|                                                      | owner's manual.' Page 18       |
|                                                      | 'F. Attach the owner's manual  |
|                                                      | supplement.' Page 18           |
|                                                      |                                |

#### A. Replace the instrument cluster (see **INSTRUMENT CLUSTER REMOVAL/INSTALLATION**)

• When replacing the instrument cluster, perform the configuration to assure that the system operates correctly. (See **CONFIGURATION**.)

#### Caution

• If the instrument cluster is left for a long time with its screen facing down, grease applied to the needles may spill and the needles may not operate smoothly. When storing the instrument cluster, store it with its screen facing upward.

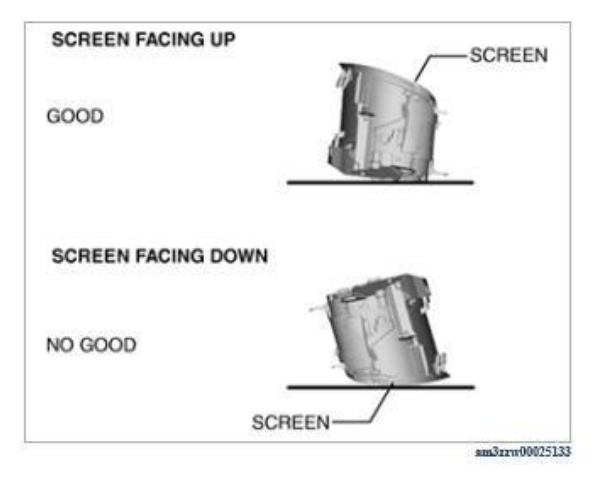

1. Perform the following procedure.

(a) Perform manual configuration using the following procedure.

- 1) Connect MDARS to the DLC-2.
- 2) Switch the ignition ON (engine off or on).
- 3) Perform vehicle identification.
- 4) Select [Configuration] using MDARS.
- 5) Select [IC].
- 6) Perform manual configuration following the instructions on the screen.

(b) Switch the ignition OFF.

(c) Switch the ignition ON (engine off or on) to complete the instrument cluster automatic configuration.

# Service Caution for Reprogramming

# NOTE: Poor connection between the vehicle and MDARS and/or low voltage may result in abnormal termination and/or data corruption.

- a. Make sure that the following connections are firmly connected, and then do NOT touch the VCM and DLC cable to prevent from causing noise and poor connection.
  - Between the vehicle-side connector and the DLC cable
  - Between the PC-side connector and USB port of PC

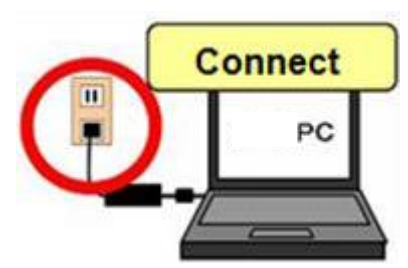

 Connect AC adapter to the PC in order to minimize any voltage fluctuation during reprogramming
 Nom use webicle betterm sublet as never severe for the PC

Do NOT use vehicle battery outlet as power source for the PC.

C. During reprogramming, connect <u>GR8 battery charger</u>, <u>Manual Mode set to 14.5 volts and continuous</u> <u>charging</u> to the vehicle to minimize any voltage fluctuation. See the below screen shots to set the GR8 battery charger correctly. DO NOT USE ANY OTHER CHARGER!

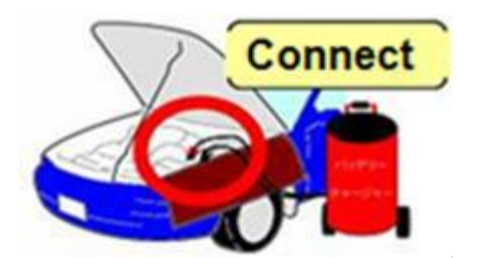

GR8 Screenshots in order from left to right to set the correct stable charging voltage.

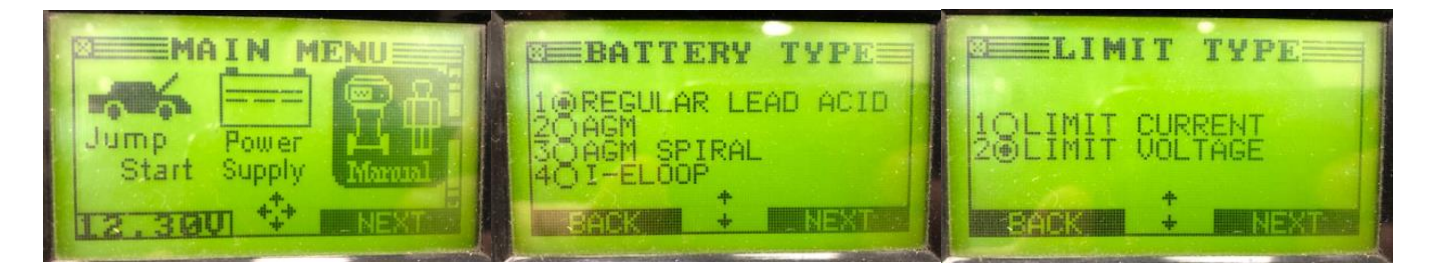

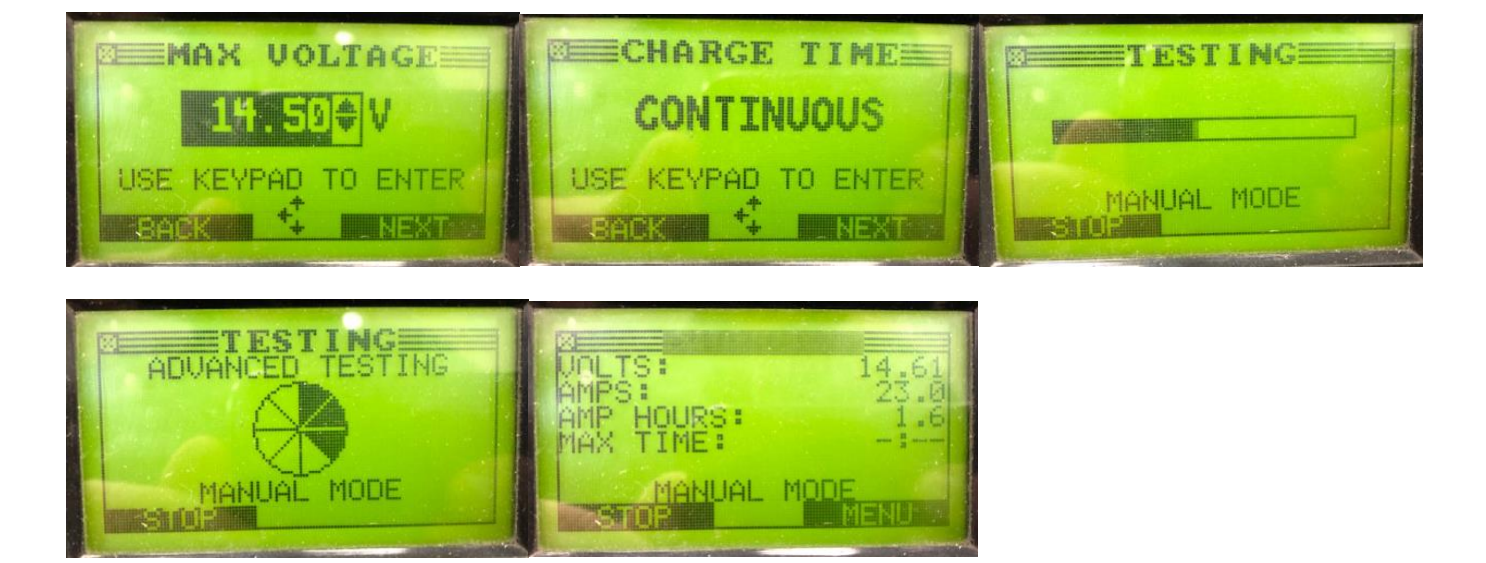

# Before reprogramming, pay attention to the vehicle condition and PC environment.

- a. Turn off all the electrical loads, especially pay attention to A/C (blower), audio, rear defogger and headlights.
- **b.** Perform self-test and verify no DTC is stored. If any DTC is stored, fix the concern and delete the DTC.
- C. Disconnect all non-genuine aftermarket accessories.
- d. Terminate all programs other than MDARS on the PC. This may extend reprogramming, PC may freeze or it may cause other problems.
- e. Perform reprogramming under proper Internet environment. Use Ethernet cable if at all possible. If using a wireless network, make sure the signal connection is strong and fast.
- f. Be sure there is sufficient free space on the PC's hard disc. Insufficient free space (less than 1 GB) may result in PC freeze during reprogramming.

#### B. Reprogram the VCM (Vehicle control module)

#### 1. Thoroughly read the service cautions on the prior pages to avoid module damage!

2. Confirm VCI Settings before vehicle identification. Select 'Change VCI' CAUTION: The Instrument Cluster (IC) could be damaged if Step 2 is not performed

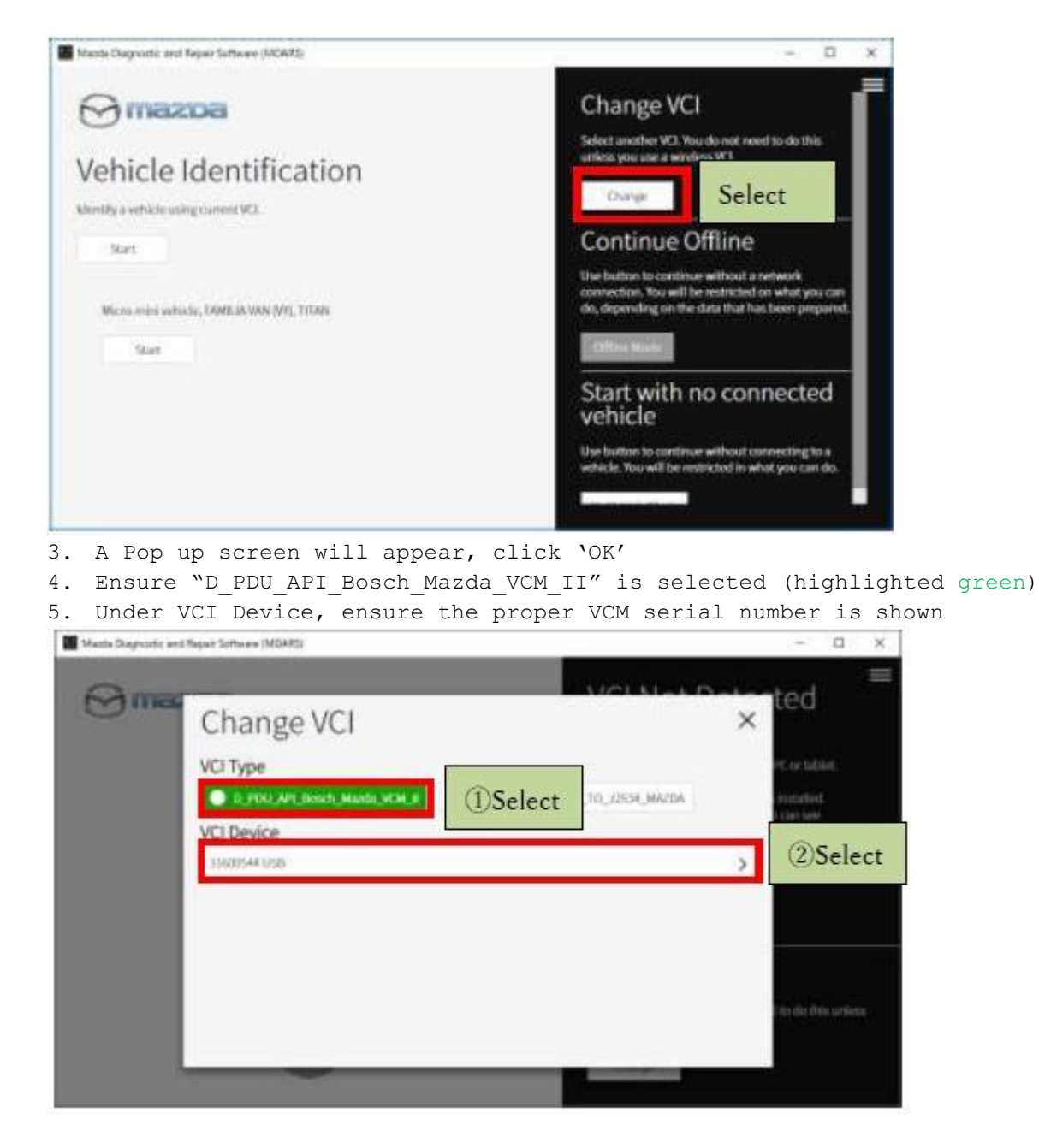

| Mazda Diagnostic and Repair Software (MDARS) | - 🗆 X |
|----------------------------------------------|-------|
|                                              |       |
|                                              |       |
| <b>(</b>                                     |       |
|                                              |       |

6. Vehicle identification begins automatically.

7. Reprogram the VCM (Vehicle control module)

| 🔛 Mazda Di     | agnostic and Repair Software (MDARS) |            |                                       | - a >             | <      |
|----------------|--------------------------------------|------------|---------------------------------------|-------------------|--------|
| $\Theta$       | nazda                                | <b>O</b> m | 081322   😝 VIN: TBDDMAXM3LM100029   き | Ŝ   💷   📋 12.3v 🚍 | =      |
| 💩 Qui          | ck Check 🗙 Toolbox                   |            |                                       |                   |        |
| <sub>ິ</sub> လ | ă h                                  |            |                                       | ×   ×             |        |
| —              | Software update                      |            |                                       |                   |        |
|                | Software update                      | Ę          | Not Run                               | Run               | Select |
| +              | Configuration                        |            |                                       |                   |        |
| +              | ENGINE (SKYACTIV-D)                  |            |                                       |                   |        |
| +              | ENGINE (SKYACTIV-X)                  |            |                                       |                   |        |
| +              | BRAKES                               |            |                                       |                   |        |
| +              | TRANSMISSION/TRANSAXLE               |            |                                       |                   |        |
| +              | RESTRAINTS                           |            |                                       |                   |        |
| +              | SEATS                                |            |                                       |                   |        |
| +              | SECURITY AND LOCKS                   |            |                                       |                   |        |
| +              | LIGHTING SYSTEMS                     |            |                                       |                   |        |
| +              | WIPER/WASHER SYSTEM                  |            |                                       |                   |        |
| +              | POWER SYSTEMS                        |            |                                       |                   |        |
| +              | i-ACTIVSENSE                         |            |                                       |                   |        |
|                | Need- Comment                        |            |                                       |                   |        |

| Mazda Diagnostic and Repair | Software (MDARS)                   |                  |                  |                   | - a ×         |        |
|-----------------------------|------------------------------------|------------------|------------------|-------------------|---------------|--------|
|                             |                                    | <b>O</b> m081322 | VIN: TBDDMAXM    | 3LM100029   🖄   🖪 | 🕅 12.3v 🗮     |        |
| 👩 Quick Check               | X Toolbox                          |                  |                  |                   |               |        |
| ECU Reprogr                 | amming                             |                  |                  |                   | ^             |        |
|                             |                                    |                  |                  |                   |               |        |
|                             | Reprogrammable ECUs                |                  |                  |                   |               |        |
|                             | Search for an ECU                  |                  |                  |                   |               |        |
| ſ                           |                                    |                  |                  |                   |               |        |
|                             | VCM                                |                  |                  | >                 | Select        |        |
|                             | DMC                                |                  |                  | >                 |               |        |
|                             | IC                                 |                  |                  | >                 |               |        |
|                             | BCM                                |                  |                  | >                 |               |        |
|                             | EPS                                |                  |                  | >                 |               |        |
|                             | DASH_ESU                           |                  |                  | >                 |               |        |
|                             | DALL                               |                  |                  |                   |               |        |
| Manda Disponetic and Repai  | r Calhura (MDARC)                  |                  |                  | •                 |               |        |
|                             | I SOTIWARE (MILLARS)               | <b>O</b> m081322 | 🖨 VIN: TBDDMAXM  | 3LM100029   💍   🕼 | ∎   💼 12.3v 💻 |        |
| 🙆 Quick Check               | X Toolbox ≇ Software up… X         |                  |                  |                   |               |        |
| ECU Reprog                  | ramming                            |                  |                  |                   | ~             |        |
|                             |                                    |                  |                  |                   |               |        |
|                             | Current Software                   |                  |                  |                   |               |        |
|                             | Description                        | Current Version  | Required Version | Size              |               |        |
|                             | VCM                                | DGH9-66S01-A     | DGH9-66S01-C     | 1.17 MB 🛃         |               |        |
|                             |                                    |                  |                  | D                 |               |        |
|                             |                                    |                  |                  |                   |               |        |
|                             |                                    |                  |                  |                   |               |        |
|                             |                                    |                  |                  |                   |               |        |
|                             |                                    |                  |                  |                   |               |        |
|                             |                                    |                  |                  |                   |               |        |
|                             |                                    |                  |                  |                   | Next          | Select |
|                             |                                    |                  |                  |                   | 1994 ALL 20   | 00.000 |
| Mazda Diagnostic and Repai  | r Software (MDARS)                 | •                | -                |                   | - a ×         |        |
|                             | Y Taalbay @ Coffuaro up. M         | <b>O</b> m081322 | VIN: TBDDMAXM    | 3LM100029   🛆   📭 | 12.3v         |        |
|                             |                                    |                  |                  |                   |               |        |
| ECU Reprog                  | ramming                            |                  |                  |                   | ^             |        |
|                             | Deventee die et/akiele Fleek Filee |                  |                  | Constant          |               |        |
|                             | Downloading vehicle Flash Files    |                  |                  | Complet           |               |        |
|                             |                                    |                  |                  |                   |               |        |
|                             | Downloading VCM DGH9-66S01-C       |                  |                  | Complet           | e             |        |
|                             |                                    |                  |                  |                   |               |        |
|                             |                                    |                  |                  |                   |               |        |
|                             |                                    |                  |                  |                   |               |        |
|                             |                                    |                  |                  |                   |               |        |
|                             |                                    |                  |                  |                   |               |        |
|                             |                                    |                  |                  | ſ                 | h-1           | Select |
|                             |                                    |                  |                  |                   | Clext         |        |

| Mazda Diagnostic and Repair Software (MDARS)                                                                                                    | - a ×       |
|----------------------------------------------------------------------------------------------------|-------------|
| • Software Update                                                                                                    | =           |
| Ensure the following action has been taken.                                                                                                    |             |
| <ul> <li>Connect the battery charger to vehicle battery.</li> <li>Connect the power supply cable to PC.</li> <li>Make sure all electrical loads are off.</li> <li>Make sure the connections between the diagnostic tester and the vehicle are secure.</li> <li>Do not touch and move the cables connecting the diagnostic tester and the vehicle during reprogramming.</li> </ul> |             |
|                                                                                                    | Next Select |
| _                                                                                                    |             |
| Mazda Diagnostic and Repuir Software (MDARS)                                                                                                    | - a ×       |
| Turn the ignition switch to the OFF position.                                                                                                    | =           |
|                                                                                                    |             |
|                                                                                                    | Next Select |
| Mazda Diagnostic and Repair Software (MDARS)                                                                                                    | - 0 X       |
| Turn the ignition switch to the ON position. (The engine should not start.)                                                                                                    | =           |
| <ul> <li>Ignition Condition : ON Current value : ON</li> <li>Engine RPM Condition : O rpm Current value : 0.0 rpm</li> </ul>                                                                                                    |             |
|                                                                                                    | Next Select |

| Mazda Diagnos | tic and Repair Software (ME | DARS) |          |             |              |     |     | - a × |
|---------------|-----------------------------|-------|----------|-------------|--------------|-----|-----|-------|
| Updating      | software                    |       |          |             |              |     |     | =     |
|               |                             |       |          |             |              |     |     |       |
|               |                             |       | D        |             | - 20/        |     |     |       |
|               |                             |       | Ru       | nning Proce | SS <b>3%</b> |     |     |       |
|               |                             |       |          |             |              |     |     |       |
|               |                             |       |          |             |              |     |     |       |
|               |                             |       |          |             |              |     |     |       |
|               |                             |       |          |             |              |     |     |       |
|               |                             |       |          |             |              |     |     |       |
|               |                             |       |          |             |              |     |     |       |
|               |                             |       |          |             |              |     |     |       |
|               |                             |       |          |             |              |     |     |       |
|               |                             |       |          |             |              |     |     |       |
|               |                             |       |          |             |              |     |     |       |
|               |                             |       |          |             |              |     |     |       |
|               |                             |       |          |             |              |     |     |       |
|               |                             |       |          |             |              |     |     |       |
|               |                             |       |          |             |              |     |     |       |
|               |                             |       |          |             |              |     |     | N©xt  |
|               |                             | 1 .   | <b>.</b> |             |              | . 1 | - · | 5     |

This takes about 3 minutes to complete the Running Process.

| Mazda Diagnostic a | nd Repair Software (MDARS) |                  |                              |                  | - 0     | ×    |        |       |
|--------------------|----------------------------|------------------|------------------------------|------------------|---------|------|--------|-------|
|                    | Da                         | (                | 9 m081322   🖨 VIN: TBDDMAXM3 | LM100029   🖄   🖾 | 📋 11.9v | =    |        |       |
| 👼 Quick Che        | eck 🗙 Toolbox 🛢 Software   | e up 🗙           |                              |                  |         |      |        |       |
| ECU Rep            | rogramming                 |                  |                              |                  |         | ^    |        |       |
|                    |                            |                  |                              |                  |         |      |        |       |
|                    | Software Update :          | Summary          |                              |                  |         |      |        |       |
|                    | Description                | Previous Version | Current version              | <b>~</b>         |         |      |        |       |
|                    | VCM                        | Check curre      | ent version at Ca            | libration F      | File    |      |        |       |
|                    |                            |                  |                              |                  |         |      |        |       |
|                    |                            | 1                | information belo             | W.               |         |      |        |       |
|                    |                            |                  |                              |                  |         |      |        |       |
|                    |                            |                  |                              |                  |         |      |        |       |
|                    |                            |                  |                              |                  |         |      |        |       |
|                    |                            |                  |                              |                  |         |      |        |       |
|                    |                            |                  |                              | (                | Finish  |      | Select |       |
|                    |                            |                  |                              | Ľ                | . mgan  |      |        |       |
| After              | VCM reprogra               | amming, verify   | y the calibra                | tion file        | name    | with | the c  | chart |

below in the screen of the (VCM) FILENAME.

Note: If VCM software update failure occurs, go to Service Alert <u>SA-017/20</u>

## Calibration files information

NOTE: If the calibration file is with the suffix in the table or later, the meter already has the modified calibration.

| Country      | Model  | VCM filename after | Specification      |
|--------------|--------|--------------------|--------------------|
|              |        | reprogramming      |                    |
| U.S.A/Canada | Mazda3 | BCKA-66S01-P       | 4SD                |
|              | (BP)   | BEMD-66S01-N       | 5нв                |
|              |        | BDTS-66S01-L       | 4SD (Mexico built) |

### C. Reprogram the meter (IC)

Reprogram the meter (IC) using MDARS.

|           | urck Check X Toolbox                                              | e (MDARS)<br>2) Select | 🛛 🛛 m081322   🔗 VIN: JM1ВРАХМЗК1234518   🗟   🖾 | 13v = |
|-----------|-------------------------------------------------------------------|------------------------|------------------------------------------------|-------|
| 1) Select | Datalogger<br>Confirmation test for syster<br>On-demand self-test | em operation           | Not Run                                        | Run   |
| Ē         | Operational records                                               |                        | Not Run                                        | Run   |
|           |                                                                   |                        |                                                |       |

NOTE: Follow the attached "Service Caution for reprogramming" on pages 5 and 6.

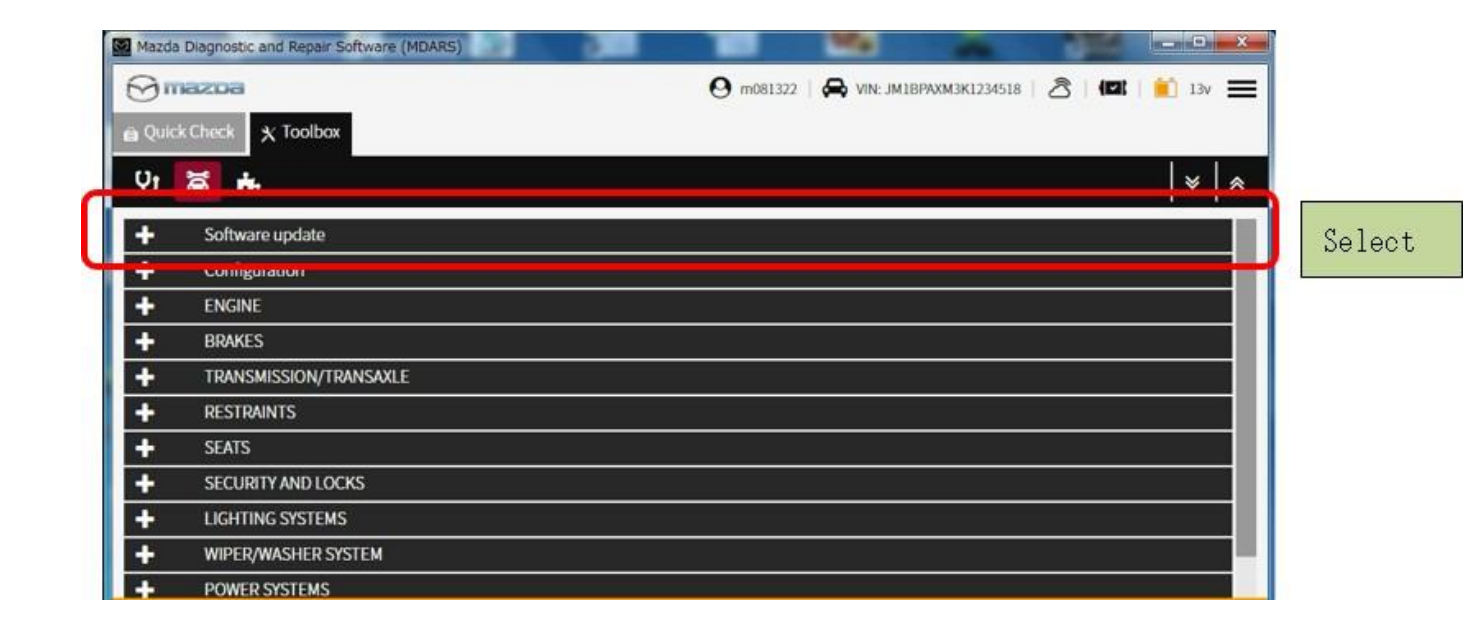

| Mazda Diagnostic and Repair Software (MDARS) |                                                                |
|----------------------------------------------|----------------------------------------------------------------|
| 🖯 mezoa                                      | \varTheta m081322   🙈 VIN: JM1BPAXM3K1234518   🕭   💷   👔 13v 🗮 |
| a Quick Check 🗙 Toolbox                      |                                                                |
| n. ¥ +                                       |                                                                |
| 9 A B-                                       | * ×                                                            |
| - Software update                            |                                                                |
| Software update                              | Not Run Run Seler                                              |
| + Configuration                              |                                                                |
| + ENGINE                                     |                                                                |
| + BRAKES                                     |                                                                |
| TRANSMISSION/TRANSAXLE                       |                                                                |
| RESTRAINTS                                   |                                                                |
| + SEATS                                      |                                                                |
| SECURITY AND LOCKS                           |                                                                |
| LIGHTING SYSTEMS                             |                                                                |
| WIPER/WASHER SYSTEM                          |                                                                |
| tda Diagnostic and Repair Software (MDARS)   | - 0 X                                                          |
| jmazba                                       | 🕒 m081322   🚗 VIN: TBDDMAXM3LM100029   🖄   💷   💼 11.9v 🗮       |
| Quick Check 🗙 Toolbox 🔹 Software up… 🗙       |                                                                |
| CU Reprogramming                             | ~                                                              |
|                                              |                                                                |
|                                              |                                                                |
| Reprogrammable ECUs                          |                                                                |
| Search for an ECU                            |                                                                |
|                                              |                                                                |
| VCM                                          | >                                                              |
| DMC                                          | >                                                              |
|                                              |                                                                |
|                                              | Select                                                         |
| BCM                                          | >                                                              |
| EPS                                          | >                                                              |
| DAGU FOU                                     |                                                                |
| DASH_ESU                                     | ~ ~ ~                                                          |
| PAU                                          | >                                                              |
| Diagnostic and Repair Software (MDARS)       | - a x                                                          |
| mazda                                        | 😋 m081322   🚗 VIN: TBDDMAXM3LM100029   🖄   💷   📋 11.9v 🚃       |
| iick Check 🗙 Toolbox 🖀 Software up… 🗙        |                                                                |
| J Reprogramming                              | ~                                                              |
|                                              |                                                                |
| Current Coffman                              |                                                                |
| Current Software                             |                                                                |
| Description                                  | Current Version Required Version Size                          |
| IC                                           | DFR5-66S14-C DFR5-66S14-E 2.07 MB 📩                            |
|                                              |                                                                |
|                                              |                                                                |
|                                              |                                                                |
|                                              |                                                                |
|                                              |                                                                |
|                                              |                                                                |
|                                              |                                                                |
|                                              |                                                                |
|                                              | Next Selec                                                     |
|                                              |                                                                |

|                                                      |                                                                  |                                      | - □ ×                                                       |        |
|------------------------------------------------------|------------------------------------------------------------------|--------------------------------------|-------------------------------------------------------------|--------|
| Mázda Diágnostic an                                  | d Repair Software (MDARS)                                        | 🕑 m081109   🖨 VIN: JMZDMFWH600100057 | x <sup>+</sup> x <sup>+</sup> x <sup>+</sup> x <sup>+</sup> |        |
| 🖻 Quick Check                                        | X Toolbox ■ Software up… X                                       |                                      |                                                             |        |
| ECU Reprogr                                          | amming                                                           |                                      | ^                                                           |        |
|                                                      | Downloading Vahiala Flach Files                                  |                                      | Complete                                                    |        |
|                                                      | Downloading vehicle Flash Files                                  |                                      | Complete                                                    |        |
|                                                      | Downloading PCM HE73-188K2-1                                     |                                      | Complete                                                    |        |
|                                                      |                                                                  |                                      |                                                             |        |
|                                                      |                                                                  |                                      |                                                             |        |
|                                                      |                                                                  |                                      |                                                             |        |
|                                                      | 052 2 C = 44                                                     |                                      | Next 🗷                                                      | Select |
|                                                      |                                                                  |                                      |                                                             |        |
|                                                      | Software (ML/AKS)                                                | 🕙 m081322   🚑 VIN: TBDDMAXM3LM100029 | A   (■)   11.9v ■                                           |        |
| 🙆 Quick Check                                        | ★ Toolbox # Software up… ×                                       |                                      |                                                             |        |
| ECU Reprogr                                          | amming                                                           |                                      | ^                                                           |        |
|                                                      | Downloading Vehicle Flash Files                                  |                                      | Complete                                                    |        |
|                                                      |                                                                  |                                      |                                                             |        |
|                                                      | Downloading IC DFR5-66S14-E                                      |                                      | Complete                                                    |        |
|                                                      |                                                                  |                                      |                                                             |        |
|                                                      |                                                                  |                                      |                                                             |        |
|                                                      |                                                                  |                                      |                                                             |        |
|                                                      |                                                                  |                                      |                                                             |        |
|                                                      |                                                                  |                                      |                                                             |        |
|                                                      |                                                                  |                                      | Next                                                        | Select |
| Mazda Diagnostic and Repair                          | Software (MDARS)                                                 |                                      | - a ×                                                       |        |
| <ul><li>Softv</li></ul>                              | vare Update                                                      |                                      | =                                                           |        |
| Ensure the followi                                   | ng action has been taken.                                        |                                      |                                                             |        |
| <ul><li>Connect the</li><li>Connect the</li></ul>    | battery charger to vehicle battery.<br>power supply cable to PC. |                                      |                                                             |        |
| <ul><li>Make sure al</li><li>Make sure the</li></ul> | e econnections between the diagnostic tester and the vehi        | cle are secure.                      |                                                             |        |
| <ul> <li>Do not touch</li> </ul>                     | and move the cables connecting the diagnostic tester an          | d the vehicle during reprogramming.  |                                                             |        |
|                                                      |                                                                  |                                      |                                                             |        |
|                                                      |                                                                  |                                      |                                                             |        |
|                                                      |                                                                  |                                      |                                                             |        |
|                                                      |                                                                  |                                      |                                                             |        |
|                                                      |                                                                  |                                      | Next                                                        | Select |
|                                                      |                                                                  |                                      |                                                             |        |

| Mazda Diagnostic and Repair Software (MDARS)                                | - a ×          |        |
|-----------------------------------------------------------------------------|----------------|--------|
| Turn the ignition switch to the OFF position.                               | =              |        |
| Ignition Condition : OFF Current value : OFF                                |                |        |
| 2 Ignition Condition - OPP Current Value - OPP                              |                |        |
|                                                                             | ► Next         | Select |
| Mazda Diagnostic and Rebair Software (MDARS)                                | - a ×          |        |
| Turn the ignition switch to the ON position. (The engine should not start.) | =              |        |
| Ignition Condition : ON Current value : ON                                  |                |        |
| <ul> <li>Engine RPM Condition : 0 rpm Current value : 0.0 rpm</li> </ul>    |                |        |
|                                                                             |                |        |
|                                                                             | 🖢 Next         | Select |
| Marda Diagnostic and Repair Software (MDARS) Updating software              | × ¤ -          |        |
|                                                                             |                |        |
| Dunning Process 106                                                         |                |        |
| Running Process 170                                                         |                |        |
|                                                                             |                |        |
|                                                                             |                |        |
|                                                                             |                |        |
|                                                                             |                |        |
|                                                                             |                |        |
|                                                                             |                |        |
|                                                                             |                |        |
|                                                                             |                |        |
|                                                                             |                |        |
|                                                                             | Next           |        |
| It takes about 4 minutes to complete the running proc                       | cess. Select ' | Next'  |

when Running Process is finished.

Note: If IC software update failure occurs, go to Service Alert <u>SA-017/20</u>.

After IC reprogramming, verify the calibration file name at current version with the chart below in the screen of the (IC) FILENAME.

| Mazda Diagnostic and Repair Software (MDARS) | - a ×                                                    |
|----------------------------------------------|----------------------------------------------------------|
| 💮 mazoa                                      | 🛛 m081322   🖨 VIN: TBDDMAXM3LM100029   🖄   🕼   💼 11.9v 🗮 |
| 💩 Quick Check 🗙 Toolbox 🔹 Software up. 🗙     |                                                          |
| ECU Reprogramming                            | <b>^</b>                                                 |
|                                              |                                                          |
| Software Update Summ                         | ary                                                      |
| Description                                  | Previous Version                                         |
| IC                                           | Check current version at Calibration File                |
|                                              | information below.                                       |
| · · · ·                                      |                                                          |
|                                              |                                                          |
|                                              |                                                          |
|                                              |                                                          |
|                                              |                                                          |
|                                              | Select                                                   |
|                                              | OF INISH OF ICE                                          |

## Calibration files information

## NOTE :

• If the calibration file is with the suffix in the table or later, the IC already has the modified calibration.

| Country      | Model       | Meter (IC) filename after |
|--------------|-------------|---------------------------|
|              |             | reprogramming             |
| U.S.A/Canada | Mazda3 (BP) | BDGF-66S14-L              |

#### D. Check procedures after reprogramming

1. Check for DTC and confirm there is no stored DTC.

• DTC P2610:00 may be stored. If so, please start the engine and clear the DTC. NOTE: DTC U2120:00, U2030:51 or/and U2500:82 (Related DTCs of Forward sensing camera) may be stored and i-ACTIVSENSE warning light (amber) may turn on after driving. These DTCs may not be stored just after reprograming. It may be stored after driving. To avoid stored DTC, you need to put the FSC into sleep mode.

- 2. Put the Forward Sensing Camera (FSC) into sleep mode as follows:
  - Disconnect MDARS
  - Turn the ignition off and get out of the car
  - Close and lock all doors
  - Allow the vehicle to sit in this condition for 10 minutes or more
- 3. Verify the repair by starting the engine and making sure there is no MIL illumination or abnormal warning lights present.

If any DTCs should remain after performing DTC erase, diagnose the DTCs according to the appropriate troubleshooting section of the Workshop Manual.

# E. Update the owner's manual (OM) using USB - (see <u>ELECTRONIC OWNERS MANUAL</u> <u>UPDATE PROCEDURE</u>)

#### F. Attach the Owner's Manual Supplement

- Go to MGSS and open the updated owner's manual supplement titled: "4219L
   Owners Manual Supplement.pdf" and "4219L Customer Acknowledgement Form.pdf".
- 2. Print both documents at 100% size. You can cut the owner's manual supplement paper to match the owner's manual page size for a cleaner look.
- 3. Place the supplement in the owner's manual inside the storage pouch.
- 4. Give the copy of the Customer Acknowledgement Form along with the repair order to the service consultant so the customer can sign and acknowledge they have received the paper owner's manual update and keep the copy for the dealer records.
- 5. Proceed to step 3, Campaign Label Installation

## 3. CAMPAIGN LABEL INSTALLATION:

1. Fill out a blue "Campaign Label" (9999-95-065A-06) with Campaign No: "4219L", your dealer code, today's date.

| CAMPAIGN LABEL      | _ |
|---------------------|---|
| CAMPAIGN NO:        |   |
| DEALER CODE:        |   |
| DATE: //            |   |
| PIN 9999-95-065A-06 | - |

2. Affix it to the hood or bulkhead as shown:

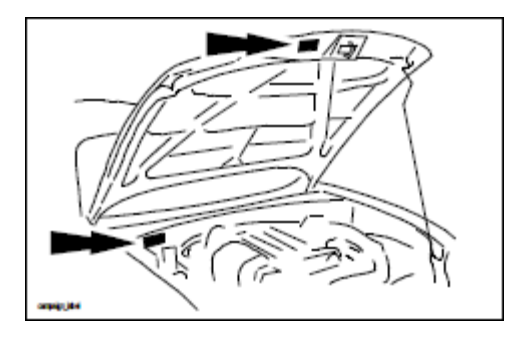

3. Return the vehicle to customer.